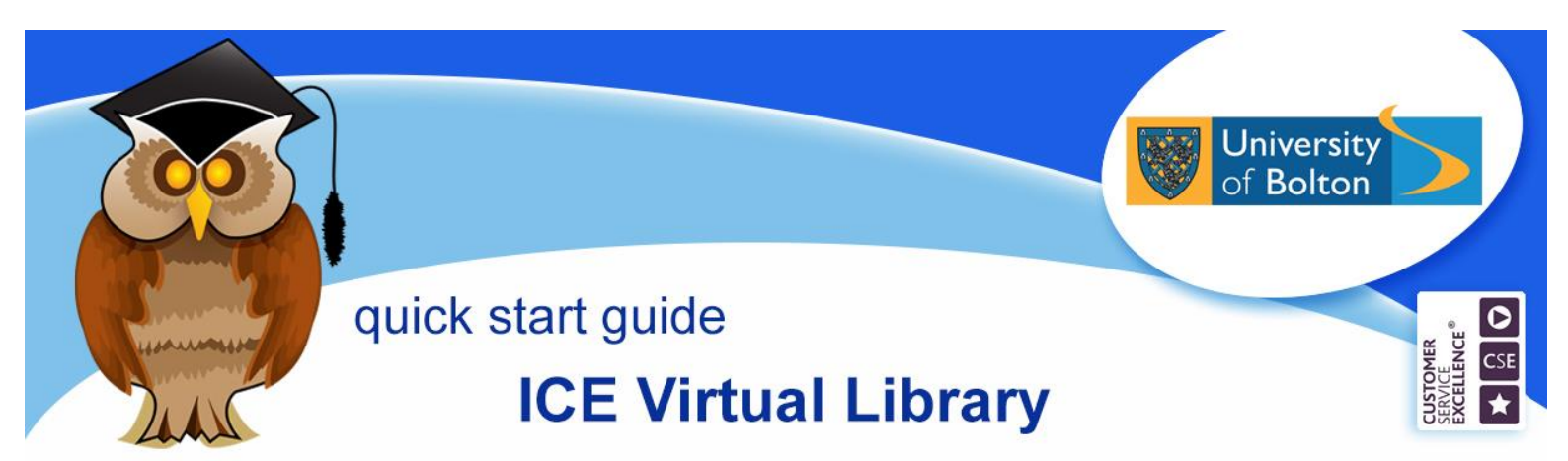

The ICE (Institution of Civil Engineers) Virtual Library provides full text access to over thirty journals published by the ICE which are relevant to Civil Engineering and Construction. N. B. The Library does not have a subscription to the ebooks available on the ICE Virtual Library.

## Location and logging on

The ICE Virtual Library can be found in the **Electronic Resources** section of the Library website or **Databases** from the Quick Links menu. There are also links to it from your subject guides.

Click on I from the A - Z List of Databases, then click on ICE Virtual Library link.

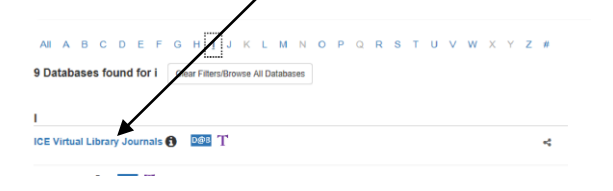

At the University of Bolton's Electronic Resources Login page, enter your university username and password and then click on **Login**.

## **Basic Searching**

The default search is *anywhere*, which will retrieve information on a topic, but you can amend this to search for a particular *author*, *journal* or *citation* by clicking on the downward arrow.

Enter your search term(s) in the Search box and click on the **Search** button.

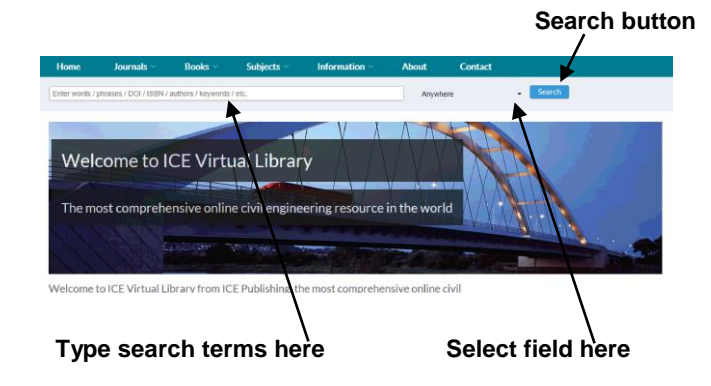

# Search tips

Use simple keywords most relevant to your research rather than long complicated phrases or sentences. Use the truncation symbol, \*, to search for words with the same root, eg. buil\* would search for build, building, built etc. If you're searching for a phrase, put speech marks around it, eg. "tunnel boring".

Your results will be displayed on screen.

| Home Search Results        |         |                                                                 |                                                       |                                  |                              |                         |
|----------------------------|---------|-----------------------------------------------------------------|-------------------------------------------------------|----------------------------------|------------------------------|-------------------------|
| Content Type               | F       | ilter your results                                              |                                                       |                                  |                              |                         |
| Chapter                    | 200 R   | rsuits: 1 - 20 of 385                                           |                                                       |                                  |                              | Follow results: Q+   Ba |
| Research Article           |         |                                                                 |                                                       |                                  |                              |                         |
| Other                      | 9 Refi  | e Search Y                                                      |                                                       |                                  |                              | SORT: Relevancy Date    |
| Editorial                  | 5 FL    | LL FACE TUNNEL B                                                | ORING MACHINES                                        |                                  |                              |                         |
| Discussion                 | 1       | en B. Colton<br>12011   COURSE ON TUP<br>Hard Ground Excavation | INEL CONSTRUCTION AND D                               | ESIGN 2001<br>Rader Machines Ful | I Face Tunnel Boring Machine | 5                       |
| MORE (5) ~                 |         | LL FACE TUNNEL B                                                | ORING MACHINES                                        |                                  |                              |                         |
| Publication Date           | Ð       | an B. Cotton                                                    |                                                       |                                  |                              |                         |
|                            |         | Hard Ground Excavation                                          | net between AND CONSTRU-<br>1: Machines Driven Roadhe | sader Machines Ful               | I Face Tunnel Boring Machine | 15                      |
| 1901                       | 2016 Sc | R Ground Tunnel Bo                                              | ring Machines                                         |                                  |                              |                         |
|                            | 0.      | J. Court<br>12011   COURSE ON TUR                               | INEL CONSTRUCTION AND D                               | ESIGN 2001                       |                              |                         |
| Subject                    |         | t Ground Tunnel Bo                                              | ring Machines                                         |                                  |                              |                         |
| Geology, Geolechrical And  | 24 D.   | J. Court                                                        |                                                       |                                  |                              |                         |
| Gibling Engineering *      |         | 2011 COURSE ON TUN                                              | NEL DESIGN AND CONSTRU                                | ICTION MODULE 2                  |                              |                         |
| Buildings And Structures 👻 | 17 1    | insporting Tunnel Br                                            | oring Machines                                        |                                  |                              |                         |

# Refining searches

You can use the filters on the Search Results screen to narrow down your results by

#### Click here to register

subject, keyword, author, date, publication title or content type. Simply click on the hyperlink to apply any filter.

If you select the **Research Article** content type filter, you are more likely to retrieve results which are included in the Library's subscription.

### Results

Search results show the bibliographic information. If you want to see the abstract or summary for a reference to assess its relevance, click on **See More**.

The coloured icon at the end of the record's title indicates its availability. If there is no coloured icon beside the reference, then the full text is not available through the Library's subscription.

| Refine Search ~                                                                     | SORT: | Relevance | Date |
|-------------------------------------------------------------------------------------|-------|-----------|------|
| PRIORITIZING ASBESTOS REMEDIAL WORKS IN BUILDINGS.                                  |       |           |      |
| M O NEILL, M SCHWAR, ABCARE                                                         |       |           |      |
| DEC 1998   PROCEEDINGS OF THE INSTITUTION OF CIVIL ENGINEERS - MUNICIPAL ENGINEER   |       |           |      |
| Asbestos in recycled materials – modern risks and future concerns                   |       |           |      |
| Melissa Fox                                                                         |       |           |      |
| APR 2016 PROCEEDINGS OF THE INSTITUTION OF CIVIL ENGINEERS - CONSTRUCTION MATERIALS |       |           |      |
| See more ~                                                                          |       |           |      |
| TECHNICAL NOTE. THE ROLE OF THE HEALTH AND SAFETY ADVISER IN A LOCAL AUTHORITY.     |       |           |      |
|                                                                                     |       |           |      |

To view the full text of an article, click on the **title hyperlink.** The article will open as a web page. If you prefer to save the full text of an article as a PDF document, click on the **Open PDF** link.

You can move through your results in detailed view by clicking on the **Prev** and **Next** record links. If you navigate through records in this manner, you will need to click on the **Full Text** link to view any articles available in full text.

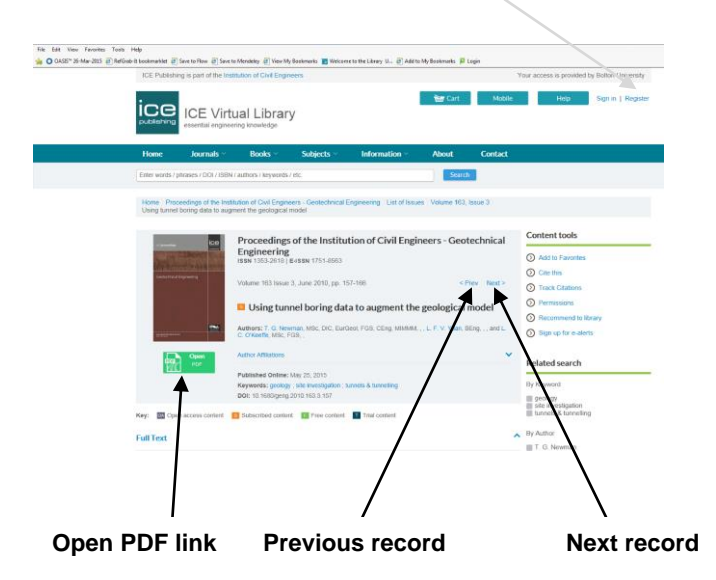

## **Saving results**

You can register with ICE by clicking on the **Register** link at the top of the screen. Once you have created an account, you can save a list of articles by clicking on **Add to** favorites.

|                                          | 11 mar 12 mar                                                        | 2000 AUTO                                                                                                    | 12.1.1.200                                                                                                    | ALC: UNKNOWN                                                                                         | 100 C 100        |                                                |                                                                              |  |  |
|------------------------------------------|----------------------------------------------------------------------|----------------------------------------------------------------------------------------------------|----------------------------------------------------------------------------------------------------|----------------------------------------------------------------------------------------------------|------------------|------------------------------------------------|------------------------------------------------------------------------------|--|--|
| A O GASE" 25-Mar-2015 (2) Refuse it book | marklet @ Save to Flow @ Sa                                          | is to Mendeley (#) View M                                                                                                    | y Gaskmarks 💽 Welcore                                                                                                    | to the Likery SL- (2) Adds                                                                           | : My Bookmarks 📕 | Login                                          |                                                                              |  |  |
| IC                                       | E Publishing is part of the l                                        | ublishing is part of the Instruction of Civil Engineers                                                                                                    |                                                                                                    |                                                                                                    |                  |                                                | Four access is provided by Bolton University                                 |  |  |
| į                                        | ICE Vir                                                              | tual Librar                                                                                                    | У                                                                                                    |                                                                                                    | 📷 Cart           | Mobile                                         | Ho: Sgn in   Register                                                        |  |  |
| 11                                       | ame Journals ~                                                       | Books -                                                                                                    | Subjects -                                                                                                    | Information -                                                                                        | About            | Contact                                        |                                                                              |  |  |
| Em                                       | rr words / phrases / DOI / 158                                       | IN Cauthors Chrywords                                                                                                    | / etc.                                                                                                    |                                                                                                    | Search           |                                                |                                                                              |  |  |
| 13                                       | me <sup>®</sup> Proceedings of the In<br>ing tunnel boring data to a | stitution of Cwil Engin<br>igment the geological                                                                                                    | eers - Geotechnical E<br>model                                                                                                    | ingineering Unit of Issue                                                                            | es Volume 163,   | latue 3                                        |                                                                              |  |  |
|                                          |                                                                      | Proceeding:<br>Engineering<br>Iss 130.2019<br>Volume 113 Issue<br>Using turn<br>Autors: 7. G. He<br>C. Orkelet, MSC 1<br>Autor Atllators<br>Puttished Online:<br>Keyweds: goolg<br>Doi: 13 5600peg | s of the Institut<br>Boses (751-003<br>3, Jane 2010, pp. 15<br>anel boring dat<br>anan, Mic. Dr. Euro<br>(209, 1<br>May 20, 2015<br>9, Sat menopaton : 3,<br>2010 168.3 167 | tion of Civil Engi<br>7-165.<br>a to augment the<br>ext PGS, CEng, Millions,<br>PGS, CEng, Millions, | e geological     | technical<br>Nev Next ><br>model<br>Hingand L. | Control cods Act of Favories Control Code Code Code Code Code Code Code Code |  |  |
| Key                                      | Cipun access content                                                 | Subscribed conta                                                                                                    | nt. 🚺 Preve content                                                                                                    | Tritul contient                                                                                      |                  |                                                | III tunnels & tonnelling                                                     |  |  |
|                                          |                                                                      |                                                                                                    |                                                                                                    |                                                                                                    |                  |                                                |                                                                              |  |  |

To view saved references, click on the **Favourites** link in the **My Account** menu. You can now select and download references for printing or exporting to bibliographical management software.

### Further support and information:

**Subject Help Desk:** for immediate help during staffed opening hours, please contact the duty librarian on 01204 903232 or email <a href="mailto:subjecthelp@bolton.ac.uk">subjecthelp@bolton.ac.uk</a>

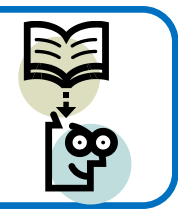